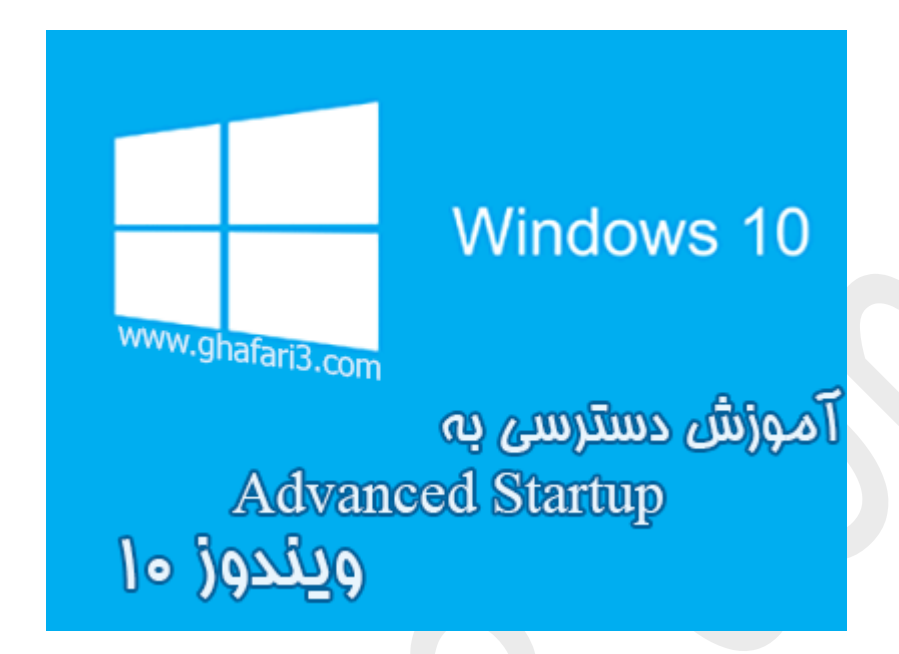

## نام آموزش:

آموزش دسترسی به Advanced Startup در ویندوز ۱۰

نویسنده: <u>Ghafari3.com</u>

Advanced Startup Options قابلیت مدیدیست که به ویندوزهای ۸، ۸٫۱ و ویندوز ۱۰ اضافه شده است. با کمک این قابلیت میتوانید مشکلات امرا نشدن (بالا نیامدن) ویندوز را در آن رفع نمایید، نمایش سیستم عاملها در هنگام بوت را تغییر دهید و ...

یکی دیگر از قابلیتهای Advanced Startup Options ، دسترسی به Safe Mode در ویندوز ۱۰ می باشد.

در ادامه شما را با چگونگی دسترسی به Advanced Startup Options آشنا خواهیم کرد.

برای دسترسی به Advanced Startup Options در ویندوز ۱۰ چندین روش وجود دارد که در این مطلب سه روش مفتلف را برای دسترسی بیان فواهیم کرد. میتوانید از هر روشی که برای شما آسان تر است، استفاده نمایید.

| نمایی از صفمهی Advanced startup در ویندوز ۱۰ |                                                       |  |  |  |
|----------------------------------------------|-------------------------------------------------------|--|--|--|
| Choo                                         | ose an option                                         |  |  |  |
| $\rightarrow$                                | Continue<br>Exit and continue to Windows 10           |  |  |  |
| l Y                                          | Troubleshoot<br>Reset your PC or see advanced options |  |  |  |
| Ċ                                            | Turn off your PC                                      |  |  |  |
|                                              |                                                       |  |  |  |

روش اول: دسترسی به Advanced Startup Options از طریق Settings در ویندوز ۱۰

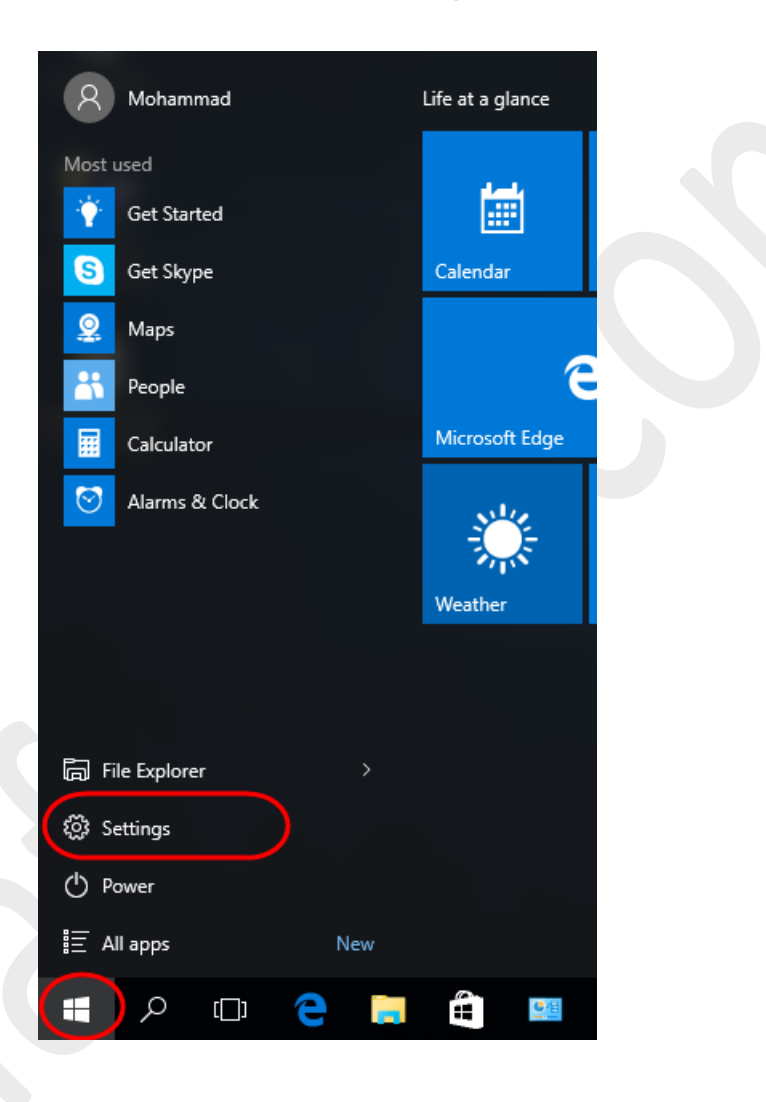

۱- شبیه به تصویر زیر در منوی استارت برروی <u>Settings</u> کلیک کنید.

## ۹- در منوی پنمرهی باز شده برروی <u>Update & security</u> کلیک کنید.

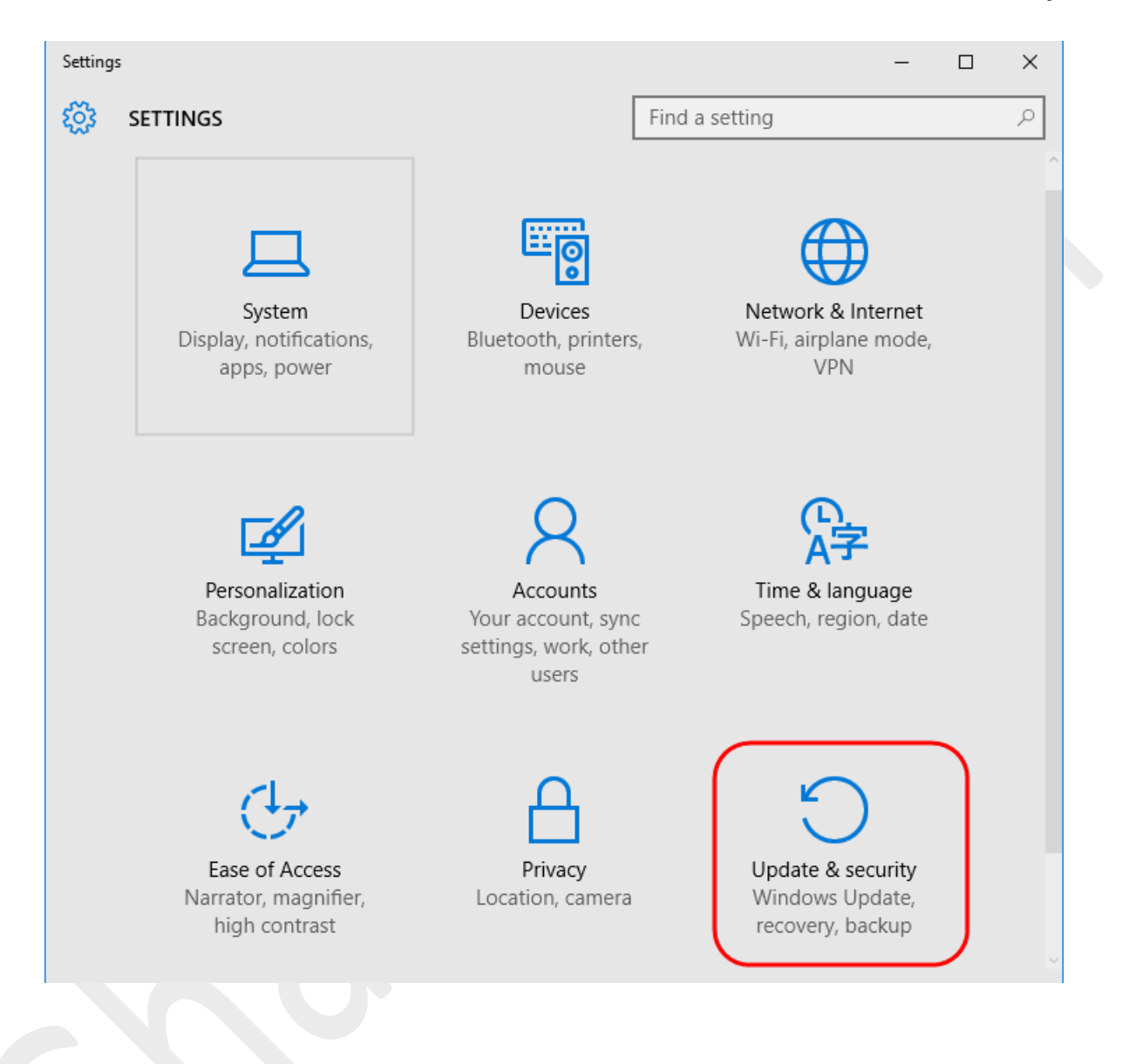

## ۳- برروی <u>Recovery</u> کلیک کرده و در گزینه*های نمای*ش داده شده در سمت راست و در پایین بفش Advanced startup برروی <u>Restart now</u> کلیک کنید.

| ← Settings        | - 🗆 X                                                                                                    |  |  |  |
|-------------------|----------------------------------------------------------------------------------------------------|--|--|--|
| OPDATE & SECURITY | Find a setting                                                                                                    |  |  |  |
| Windows Update    | Reset this PC                                                                                                    |  |  |  |
| Windows Defender  | If your PC isn't running well, resetting it might help.                                                                                                    |  |  |  |
| Backup            | This lets you choose to keep your files or remove<br>them, and then reinstalls Windows.                                                                                   |  |  |  |
| Recovery          | Get started                                                                                                    |  |  |  |
| Activation        | Advanced startup                                                                                                    |  |  |  |
| For developers    | Start up from a device or disc (such as a USB drive or<br>DVD), change Windows startup settings, or restore<br>Windows from a system image. This will restart your<br>PC. |  |  |  |
| www.Ghafari3.com  |                                                                                                    |  |  |  |
|                   |                                                                                                    |  |  |  |

۳- سیستی ریست شده و صفمهی Advanced Startup Options نشان داده غواهد شد.

روش دوم: دسترسی به Advanced Startup Options از طریق منوی پاور در ویندوز ۱۰

۱- منوی استارت را باز کرده و برروی <u>Power</u> کلیک کنید. سپس کلید Shift را برروی کیبورد فشار داده و نگهدارید و برروی Restart کلیک کنید.

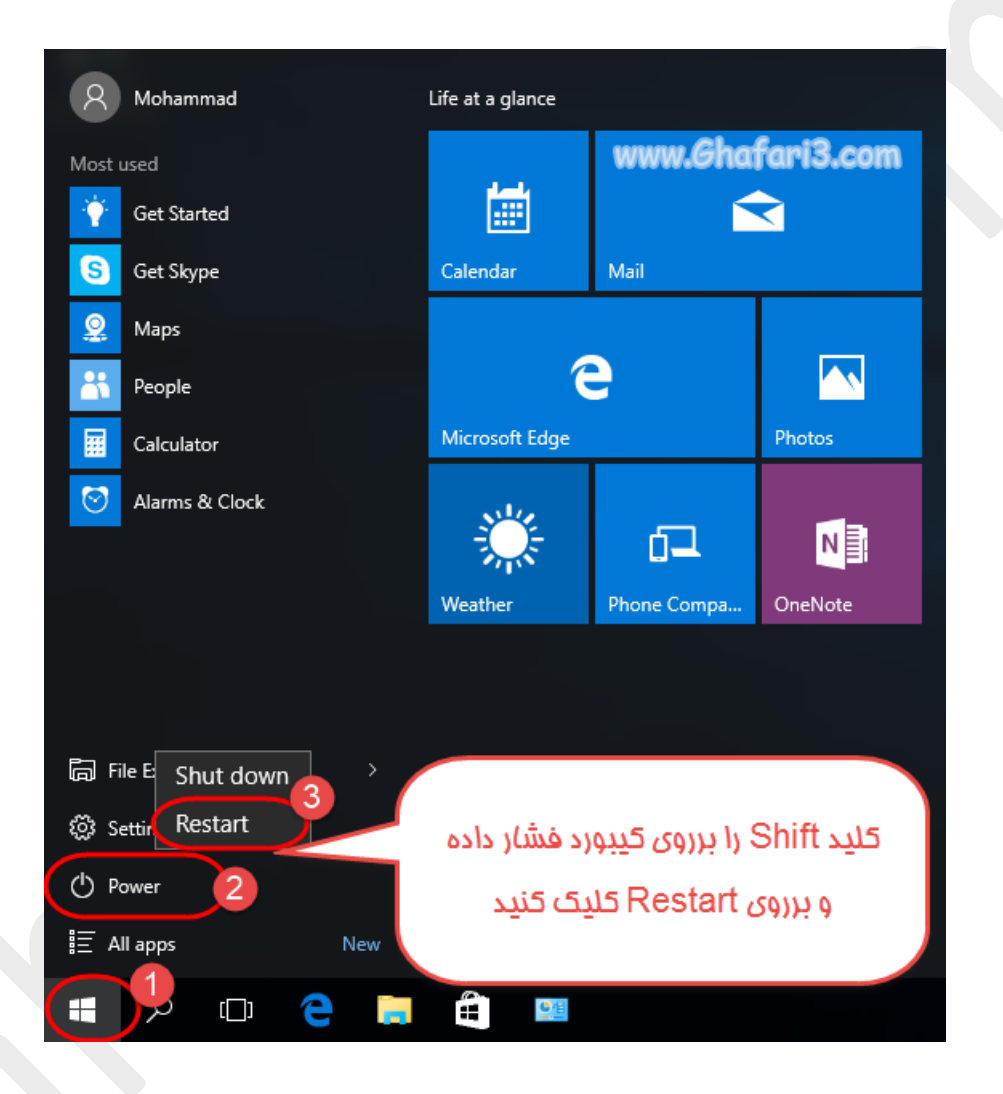

۹- سیستم ریست شده و صفمه Advanced Startup Options نشان داده غواهد شد.

روش سوم: دسترسی به Advanced Startup Options از طریق DVD نصب ویندوز ۱۰ (مناسب برای مواقعی که ویندوز بالا نمی آید)

۱- دیویدی ویندوز ۱۰ را در داغل درایو قرار داده و سیسته را از طریق DVD راه اندازی نمایید.

۹– شبیه به تصویر زیر برروی Next کلیک کنید.

| Windows Setup                                      | www.Ghafari3.com 🗖 🗖                         |
|----------------------------------------------------|----------------------------------------------|
|                                                    | Windows                                      |
| Langua <u>ge</u> to install: <mark>Englis</mark> h | (United States)                              |
|                                                    | (United States)                              |
| <u>K</u> eyboard or input method: US               | <b>-</b>                                     |
| Enter your language and othe                       | er preferences and click "Next" to continue. |
| © 2015 Microsoft Corporation. All rights reserved. |                                              |
| © 2015 Microsoft Corporation. All rights reserved. |                                              |

## ۳- در این مرمله برروی Repair your computer کلیک کنید.

| 🖆 Windows Setup                                                       | www.Ghafari3.com            |  |
|-----------------------------------------------------------------------|-----------------------------|--|
|                                                                       | <b>Windows</b> <sup>®</sup> |  |
|                                                                       | Install now                 |  |
| <u>R</u> epair your computer<br>© 2015 Microsoft Corporation. All rig | )<br>phts reserved.         |  |

۲- صفمه Advanced Startup Options نشان داده خواهد شد.

لینک کوتاه این مطلب آموزشی
www.ghafari3.com/3u9a

هرگونه ک<u>پیبرداری از مطالب</u> آموزشی فوق، <mark>فقط ذکر با منبع و لینک به سایت</mark> مماز میباشد.

سئوالات فود را در سایت مطرع نمایید.

<u>Ghafari3.com</u> Education & Download Central